Registering for an on-site screening or home test kit Log on to webmdhealth.com/wellwisconsin and click "Get Started" on the Biometric Screening card, then "Click Here" under your preferred screening option

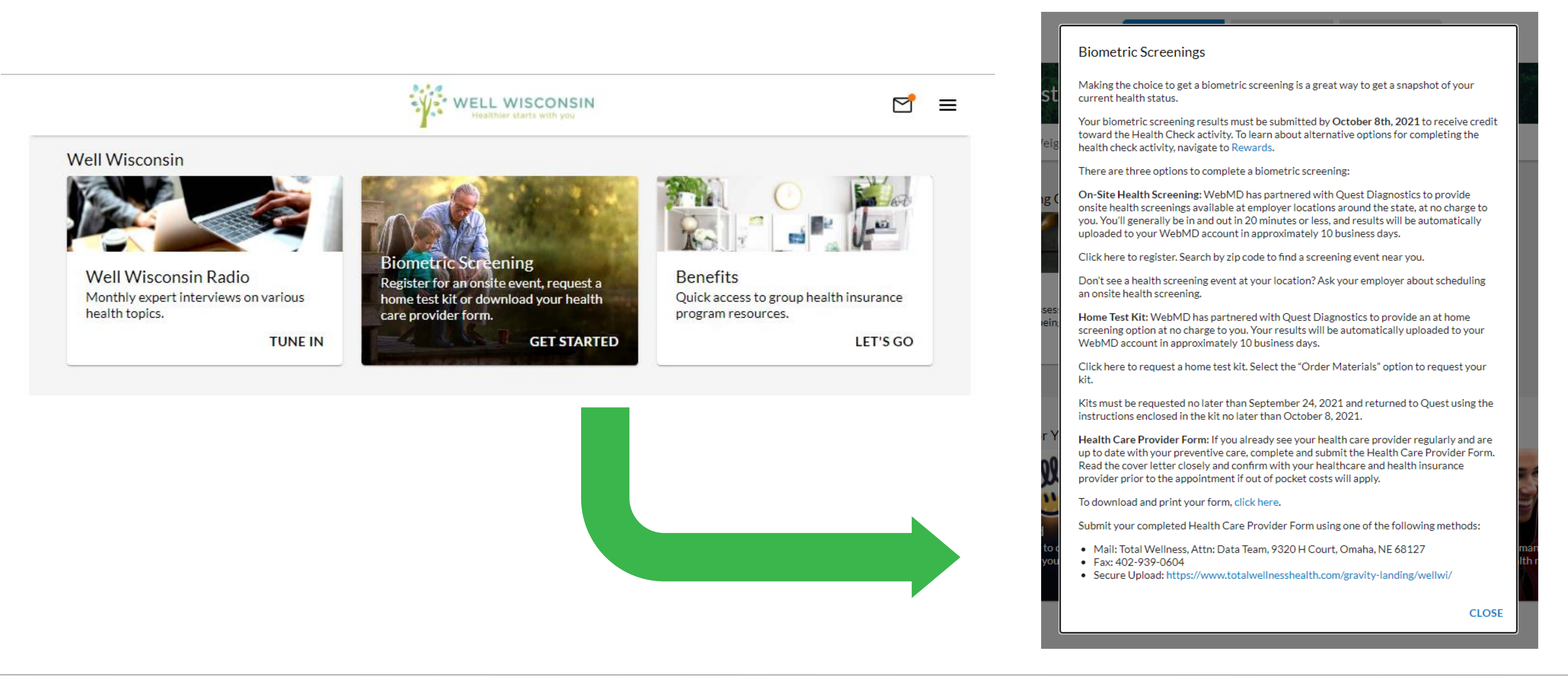

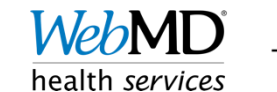

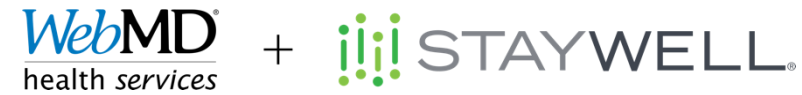

### Registering for an on-site screening or home test kit Verify your information, phone number and email address are required, click "Save"

To schedule an appointment at an onsite event, click "Make an Appointment"

To order a home test kit, click "Order Materials"

| Enter Your Information                                                                                               |                          |                            |  |  |
|----------------------------------------------------------------------------------------------------|--------------------------|----------------------------|--|--|
| First Name *                                                                                                    | Last Name *              | Preferred Name (Nickname)  |  |  |
| DOB<br>04/30/1984                                                                                                    | Self-Identified Gender * | Phone *                    |  |  |
| Email Address *                                                                                                    |                          |                            |  |  |
| Mailing Address                                                                                                    |                          |                            |  |  |
| Address Line 1 *                                                                                                    | Address Line 2           | Country *<br>United States |  |  |
| City *                                                                                                    | State *                  | Postal Code *              |  |  |
| Communication Preferences<br>I would like to receive appointment reminders from Quest Diagnostics Health & Wellness. |                          |                            |  |  |
| Save > Cancel                                                                                                    |                          |                            |  |  |

### Why should you participate?

The Well Wisconsin Program and StayWell have partnered with Quest Diagnostics Health and Wellness services to provide you with convenient on-site health screening options. Know your numbers - the health screening will evaluate your biometric measures such as Body Mass Index (BMI), blood pressure, cholesterol and glucose to help identify early warning signs of health risks and prevent potential diseases.

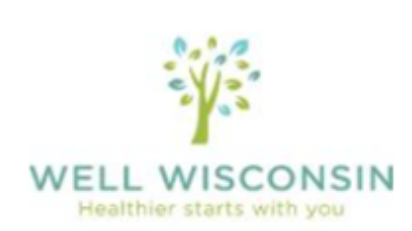

#### Wellness Screening

To get started, select an appointment method below.

At an Onsite Event

Attend a wellness event at work or a location designated by your organization.

Make an Appointment >

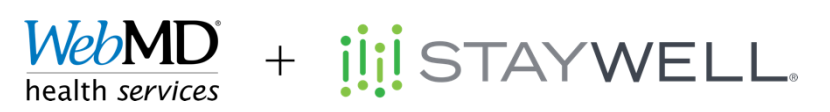

### Registering for an on-site screening

- The participant's home zip code will populate.
- The Zip Code field can be updated to search for other events.
- Once zip code is typed, click "Search."
- You can scroll the "Search Results" to view all the available locations. Click "Continue" once you have selected a location.

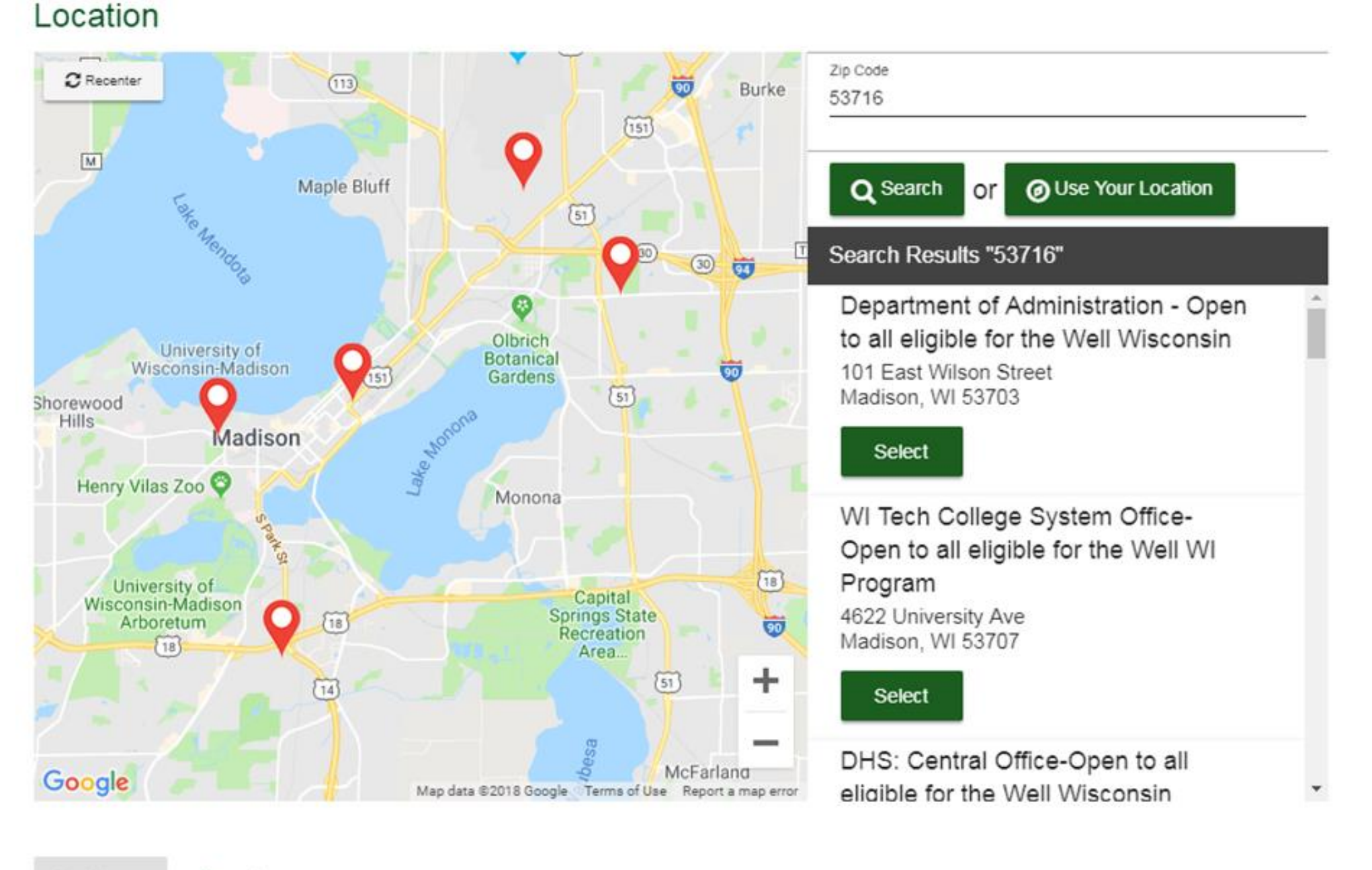

Continue >

Cancel

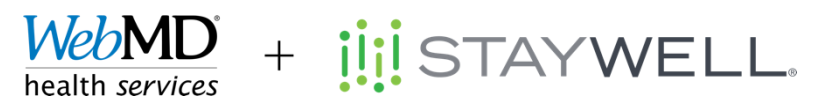

## Registering for an on-site screening

Select a date and time and click continue Click "Change" to select a different location

| 10 | 62 | 1ti | n | n |
|----|----|-----|---|---|
|    |    |     | ~ |   |

Department of Administration - Open to all eligible for the Well Wisconsin 101 East Wilson Street

Madison, WI 53703

| Date 8 | Time |
|--------|------|
|--------|------|

| Choose a date *<br>04/11/2019 | • | Select the calendar to see other appointment dates available. |
|-------------------------------|---|---------------------------------------------------------------|
| Example: 01/25/1980           |   |                                                               |
|                               |   |                                                               |

v

Continue »

Back

Choose a time \*

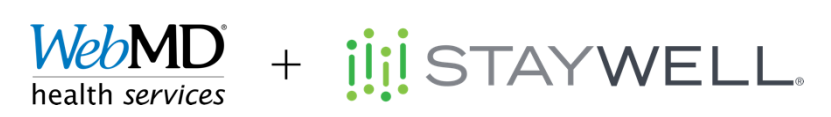

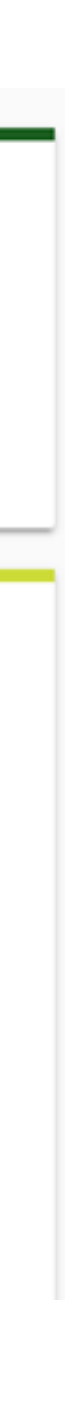

 $\sim$ 

Change

### Registering for an on-site screening

Review your appointment details

Click "Confirm" to schedule your appointment

#### Location

Department of Administration - Open to all eligible for the Well Wisconsin 101 East Wilson Street Madison, WI 53703

#### Date & Time

Thursday, Apr 11, 2019 8:00 AM

#### Review & Confirm

Confirm > Cancel

Your appointment is not scheduled until you click confirm.

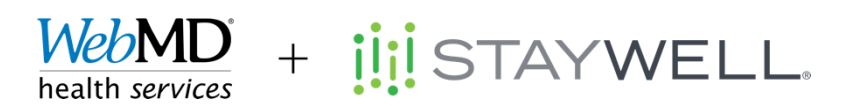

©WebMD Health Services. All rights reserved.

 $\bigcirc$ 

<u>Change</u>

<u>Change</u>

## Registering for an on-site screening

Confirmation page includes appointment details Confirmation email will be sent upon registration

### Thank you, WISCETF170

Your wellness screening has been scheduled at the below location.

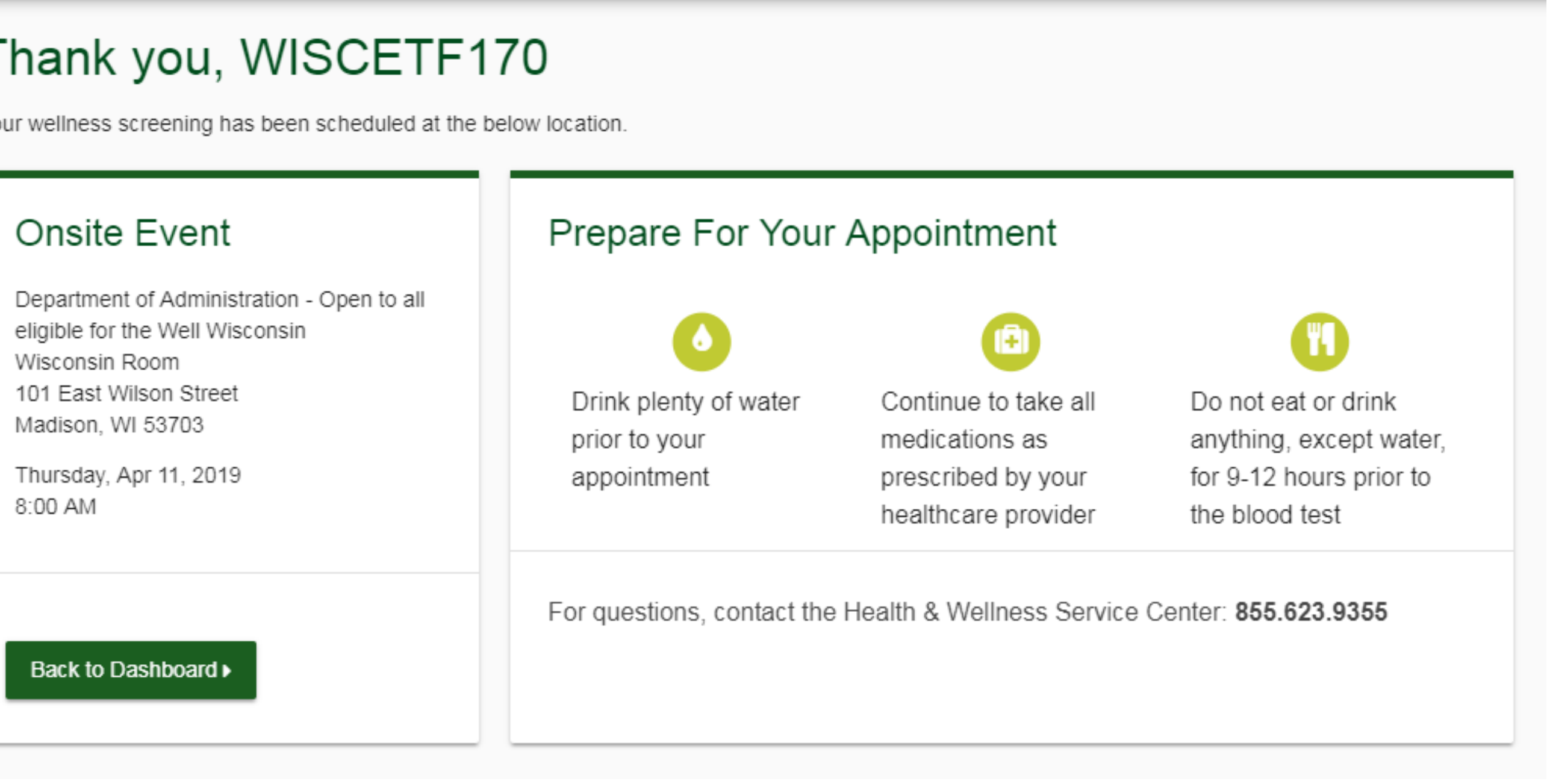

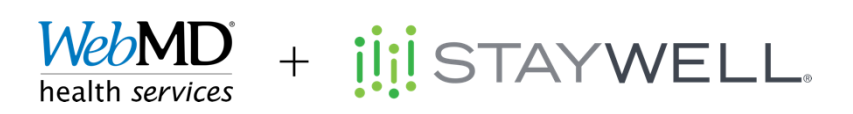

©WebMD Health Services. All rights reserved.

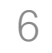

## Ordering a home test kit

- To order a home test kit, click "Order Materials"
- Review address and click "Confirm"

### At-Home Test

Materials will be sent to your home to complete a screening.

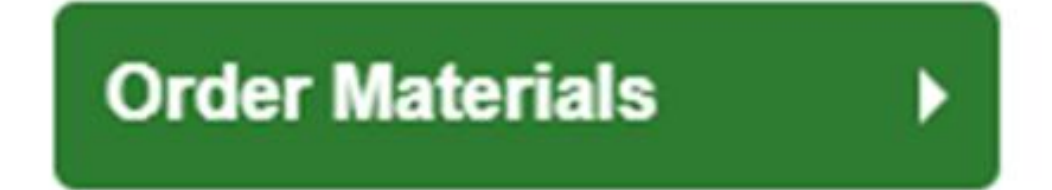

| Address (Line 1) |        | Address (Line 2) |            |
|------------------|--------|------------------|------------|
| Country          | ▼ City | State            | ▼ Zip Code |

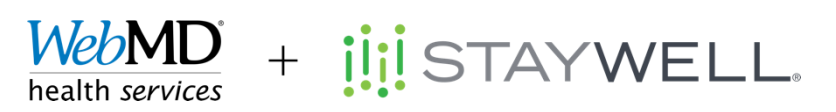

©WebMD Health Services. All rights reserved.

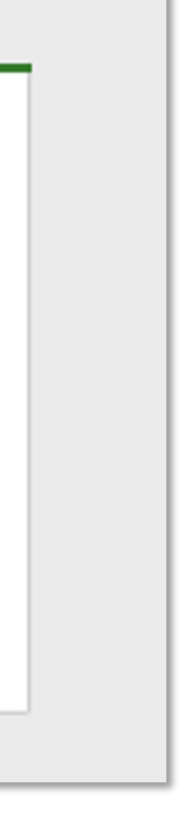

## Ordering a home test kit

Confirmation screen includes a link to a step-bystep video

Confirmation email will be sent

### At-Home Test Materials

Materials Sent To: 1010 Street Address City Name, State 12345

#### Orders

| Date     | Status  |  |
|----------|---------|--|
| 01-13-17 | Ordered |  |
| 04-05-17 | Shipped |  |
|          |         |  |

Return Your Materials By: Sat, Dec 17, 2017

#### Back to Dashboard

#### Prepare For Your Materials Ð G 0 Drink plenty of Continue to take all Do not eat or drink medications as anything, except water prior to water, for 9-12 prescribed by your completing your hours prior to the healthcare provider. screening blood test. Next Steps 1 Take your health questionnaire. 2 Watch the At-Home Collection step-by-step video. For questions, contact the Health & Wellness Service Center: 1.855.623.9355

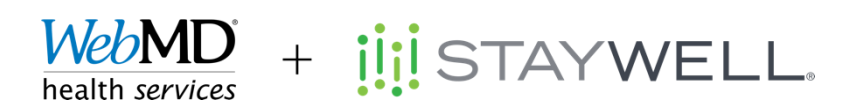